# GUÍA DE IMPLEMENTACIÓN Addenda Home Depot

Marzo de 2011

# 1) Cadena

## A) Datos de la cadena

- ► Razón Social : HOME DEPOT MEXICO, S.DE R.L. DE C.V.
- Domicilio: RICARDO MARGAIN ZOZAYA 555 EDIFICIO A, SANTA ENGRACIA, SAN PEDRO GARCIA, NUEVO LEON, MÉXICO, 66267

#### **B)** Contacto

- Nombre: Elia Cianca / Vanessa Dávila
- Departamento: Cuentas por Pagar
- Teléfono: 01(81) 8155-68-89
- > Correo electrónico: <u>vanessa\_davila@homedepot.com.mx</u>

# 2) Proceso de Comercio Electrónico

| Transacción | Formato | Canal                                                                                                    |
|-------------|---------|----------------------------------------------------------------------------------------------------|
| Order       | PDF     | Buro                                                                                                    |
| Invoic      | XML     | Se definió el uso del protocolo<br>AS2 (Applicability Statement 2)<br>para la recepción de CFD, por lo<br>que se deberá de adquirir el<br>software para el envío de la<br>factura |

# 3) ADDENDA

## A) Formato

El formato de la addenda es XML AMC 7.1 recortada.

## **B)** Ejemplo

Enseguida se muestra un ejemplo de cómo debe quedar la addenda después de generada.

```
<Addenda>
  <requestForPayment type="SimpleInvoiceType" contentVersion="1.3.1"
documentStructureVersion="AMC7.1" documentStatus="ORIGINAL" DeliveryDate="2011-01-19">
        <requestForPaymentIdentification>
                <entityType>INVOICE</entityType>
                <uniqueCreatorIdentification>A8371</uniqueCreatorIdentification>
        </requestForPaymentIdentification>
        <orderIdentification>
                <referenceIdentification type="ON">6798033381</referenceIdentification>
        </orderIdentification>
        <AdditionalInformation>
                <referenceIdentification type="ON">6798033381</referenceIdentification>
        </AdditionalInformation>
        <buyer>
                <gln>0007504005499</gln>
        </buyer>
        <seller>
                <gln>000000329430</gln>
                <alternatePartyIdentification
type="SELLER_ASSIGNED_IDENTIFIER_FOR_A_PARTY">329430</alternatePartyIdentification>
        </seller>
        <currency currencyISOCode="MXN">
                <currencyFunction>BILLING CURRENCY</currencyFunction>
                <rateOfChange>1</rateOfChange>
        </currency>
        lineItem type="SimpleInvoiceLineItemType" number="1">
                <tradeItemIdentification>
                        <gtin>7501131811891</gtin>
                </tradeItemIdentification>
                        <alternateTradeItemIdentification
type="BUYER_ASSIGNED">7501131811891</alternateTradeItemIdentification>
                        <tradeItemDescriptionInformation language="ES">
                                <longText>ESPEJO B23 121X43 (7501131811891)</longText>
                        </tradeItemDescriptionInformation>
                        <invoicedQuantity unitOfMeasure="PZA">14</invoicedQuantity>
                        <grossPrice>
                                <Amount>140.70</Amount>
                        </grossPrice>
                        <netPrice>
                                <Amount>140.70</Amount>
                        </netPrice>
                        <palletInformation>
                                <palletQuantity>1</palletQuantity>
                                <description
```

| type="EXCHANGE_PALLETS">Tarima                                                  |
|---------------------------------------------------------------------------------|
| <transport></transport>                                                         |
| <methodofpayment>PREPAID_BY_SELLER</methodofpayment>                            |
|                                                                                 |
|                                                                                 |
| <tradeitemtaxinformation></tradeitemtaxinformation>                             |
| <taxtypedescription>VAT</taxtypedescription>                                    |
| <tradeitemtaxamount></tradeitemtaxamount>                                       |
| <taxpercentage>16.00</taxpercentage>                                            |
| <taxamount>315.17</taxamount>                                                   |
|                                                                                 |
|                                                                                 |
| <totallineamount></totallineamount>                                             |
| <netamount></netamount>                                                         |
| <amount>1969.80</amount>                                                        |
|                                                                                 |
|                                                                                 |
|                                                                                 |
| <totalamount></totalamount>                                                     |
| <amount>1969.80</amount>                                                        |
|                                                                                 |
| <totalallowancecharge allowanceorchargetype="ALLOWANCE"></totalallowancecharge> |
| <specialservicestype>AJ</specialservicestype>                                   |
| <amount>0.00</amount>                                                           |
|                                                                                 |
| <br><br>daseAmount>                                                             |
| <amount>1969.80</amount>                                                        |
|                                                                                 |
| <tax type="VAT"></tax>                                                          |
| <taxpercentage>16.00</taxpercentage>                                            |
| <taxamount>315.17</taxamount>                                                   |
|                                                                                 |
| <payableamount></payableamount>                                                 |
| <amount>2284.97</amount>                                                        |
|                                                                                 |
|                                                                                 |
|                                                                                 |

# C) Especificación de los Campos

Para saber las especificaciones de los campos es necesario que consulte el archivo Estructura Factura Electronica.xls, éste documento fue proporcionado por el comprador.

# 4) Operación en el Administrador 2000

Para poder generar la addenda es necesario configurar los siguientes catálogos:

#### A) Catálogo de Clientes

En éste catálogo, además de los datos generales del comprador, deberán de ser capturados el número de proveedor asignado por Home Depot, el GLN del comprador (0007504005499), así como, habilitar el manejo de destinos, como se muestra en la siguiente ventana:

| Listado Generales                | Adicional Acu                                 | unulados (desactua                         | lizados)                                                                     |                          |   |     | 1           |
|----------------------------------|-----------------------------------------------|--------------------------------------------|------------------------------------------------------------------------------|--------------------------|---|-----|-------------|
| Gave 1130028                     | Nombre HOM                                    | NE DEPOT MEXICO,                           | S. DE R.L. DE C.V.                                                           |                          |   |     | ×           |
| Tipo Nacional                    | · 🔽                                           | Itimo Nivel                                | Mostrador                                                                    |                          |   |     | ?           |
| Razón Socia                      | at T                                          |                                            |                                                                              |                          |   |     | e D         |
| RFI                              | HDM001017A                                    | S1 Contacto                                |                                                                              |                          |   |     | iorale 👸    |
| Dirección                        | Calle y Número<br>Referencia<br>Colonia: SANT | X RICARDO MARGI<br>A ENGRACIA              | AIN 202AYA 555 EDIFICI                                                       | A A                      |   | 4   |             |
| Fecha de Alka                    | 13/06/2006                                    |                                            | Status Activo                                                                | •                        |   | 1   |             |
| Mgneda                           | MXP                                           | PESOS                                      |                                                                              | -                        |   | 100 |             |
| Vendedor                         | 001                                           | EMILIO BIERGE                              | 2                                                                            | •                        |   |     | 3           |
| Concepto Precio                  | HDM                                           | HOME DEPOT N                               | NEXICO                                                                       | •                        |   | 100 | tario       |
| Límite de Crédit<br>Descuento (3 | o \$0.00<br>n 0.0000<br>⊽ Maneja Des          | Avisa Sobregi<br>stinos Tipo de<br>Emisión | No. de Proveedor 323<br>Plazo de Pago<br>Auchivo/ Archivos PDF (<br>de Docs. | 430<br>75 días<br>.pd) 💌 |   |     | Comentarios |
|                                  |                                               |                                            |                                                                              |                          |   |     | Fato        |
| н                                |                                               | -                                          | •                                                                            |                          | M | c   |             |

Dentro de la pestaña de CFD/CE, en el campo de Referencia Emisor se deberá de capturar el número de localización del vendedor para Home Depot, compuesto por: siete ceros más número de proveedor (0000000+123456) como se muestra:

| 191900 Concructs                                                                                                    | Adicional Acumulados (desa                                                  | ectualizados)           |            |   |          |
|----------------------------------------------------------------------------------------------------|-----------------------------------------------------------------------------|-------------------------|------------|---|----------|
| Clave 1130028                                                                                                    | Nombre HOME DEPOT MEX                                                       | CO, S. DERL. DE C.V.    |            |   | ×        |
| Tipo Nacional 💌                                                                                                    | 🔽 Ultimo Nivel                                                              | Mostrador               |            |   | 2        |
| CFD<br>Versión CFD                                                                                                    | 2.0 💽                                                                       | S Decembriés            | s Addenda) |   | Canada a |
|                                                                                                    | Disclos: x Partida en CFDs<br>Enviar XML x Enal en Líne<br>Archivo a Enviar | Discto.                 |            |   | CFD/C    |
|                                                                                                    | F Archive XML C                                                             | Archvo Enisión C Arso   | s          | 5 |          |
| Referencia Emisor                                                                                                    | 00000003294:                                                                | in y Partirla           |            |   |          |
| Socia/Comprador                                                                                                    | <ninguno></ninguno>                                                         | ▼   <ninguno></ninguno> |            |   |          |
| DESADV (ASN)<br>Plantilla Generación                                                                                                    |                                                                             |                         |            |   | Come     |
| and the second second se |                                                                             |                         |            |   | farios   |
| Plantilla <u>N</u> ombre                                                                                                    |                                                                             |                         |            |   |          |
| Plantilla <u>N</u> ornbre                                                                                                    |                                                                             |                         |            |   | 3        |

Adicional, se deberán de capturar los destinos como lo haya definido Home Depot.

| Id         Id         Id           B775         Nontine del Destino         B775           B775         B775         Destenio         B775           B776         B776         VERACRUZ         Domicilio           B777         B777         RAPUATO         Domicilio           B778         B778         Cale         Cale           B786         B781         UXTLA GTZ         Número           B786         B786         MAZATLAN         Referencia           B786         B788         METEPEC         Colonia         PUEBU           B786         B786         Maricipio/Delegación         TEX           B796         B795         CANCUN         Estado         MEX           B796         B797         SAPI TLILO         Pais         MEX                                                                                                    | TIERA HEIGERALIA<br>Des                   | 2<br>2000-1200000<br>tenor/<br>p.Acc.                                                                           | -        | X<br>Direction.                                                                                                    | C Eventos Dest |
|----------------------------------------------------------------------------------------------------|-------------------------------------------|----------------------------------------------------------------------------------------------------|----------|----------------------------------------------------------------------------------------------------|----------------|
| Destino         Nombre del Destino           8775         8775 BYSBIADA           8776         8776 BYSBIADA           8776         8776 VERACRUZ         Domicilio           8777         8777 RAPUATO         Domicilio           8778         8778 CELAYA         Calle           8781         8781 TUXTLA GTZ         Número           8784         8784 NAZATLAN         Referencia           8785         8785 NONTERFEY         Municipio/Delegación           8793         8793 POZA RICA         Quidad           8795         8795 CANCUN         Estado           8796         8796 NUEVO LAREDO         Pais           8798         8793 ROZA RICA         Pais           8796         8795 NUEVO LAREDO         Estado           8798         8795 RIST SALTILO         Pais                                                                                                    | RTERA FEDERAL M<br>Der<br>Der Samtacco ci | Extract Sectors                                                                                                 | 0.005 -  | Dirección.                                                                                                    | Eventos Dest   |
| 8775         8775         BNSNADA           8776         8776         VERACRUZ         Domicilio           8776         8776         VERACRUZ         Donicilio           8777         8777         RAPUATO         Donicilio           8778         8778         Calle         VERACRUZ           8778         8778         Calle         VERACRUZ           8781         8781         TUXTLA GTZ         Número           8784         8784         MAZATLAN         Referencia           8785         8785         Colonia         VEEBU           8788         8788         MUNICIPIO/Delegación         VEEBU           8793         8733         POZA RICA         Quidad         TEX           8795         8795         S795 CANCUN         Estado         MEX           8796         8797         S197 SALTILO         Pais         MEX                                                                                                    | RTERA FEDERAL M<br>Der<br>Der Samtacco ci | Edito TEXCOCO<br>Iterior/<br>p.A.oc.                                                                            | 0M305 -  | ☑<br>✓<br>×                                                                                                    | ntos Dest      |
| 8776         8775         VERACRUZ         Domicilio           8777         8777         RAPUATO         Donicilio           8778         8778         Calle         Calle           8778         8778         CELAYA         Calle         Calle           8781         8781         TUXTLA GTZ         Número         SN           8784         8784         MAZATLAN         Referencia         SN           8785         8785         R788         Municipio/Delegación         Edition           8798         8789         MONTERREY         Municipio/Delegación         Edition           8795         8795         R795         R795         R795         KTEX           8796         8796         Municipio/Delegación         Edition         MEX           8796         8796         MUNICIPIO         Pais         MEX           8796         8795         R197         SALTILO         Pais         MEX                                                                                                    | NERA FEDERAL M<br>Des                     | References in the second second second second second second second second second second second second second se | 9/1305   | ✓<br>×                                                                                                    | 5 Dest         |
| 8777         RAPUATO         Donicilio           8778         8778 CELAYA         Calle         Calle                                                  | RTERA FEDERAL M<br>P<br>Des               | Exico TExcoco<br>terior/<br>p.A.oc.                                                                             | RM 30.5  | ✓<br>×                                                                                                    | ěst -          |
| 8778         8778         Calle         Calle         SERIE           8781         8781         TUXTLA GTZ         Número         SN           8784         8784         MAZATLAN         Referencia         SN           8785         8785         P. VALLARTA         Referencia         SN           8785         8788         MAZATLAN         Referencia         SN           8785         8788         MONTERREY         Municipio/Delegación         SN           8793         8733         POZA RICA         Quidad         TEX           8795         8736         ST95 CANCUN         Estado         MEX           8796         8796         MUEVO LAREDO         Pais         MEX           8796         8793 <tencoco< td="">         AMEX         STST         STST</tencoco<>                                                                                                    | RIERA FEDERAL M<br>Des                    | EVICO-TEXCOCO<br>Verior/<br>p.A.oc.                                                                             |          | ×                                                                                                    |                |
| 8781         8781         UXTLA GTZ         Número         SN           8784         8784         MAZATLAN         Referencia            8785         8785         NVALLARTA         Referencia            8785         8785         MONTERREY         Municipio/Delegación            8793         8793         POZA RICA         Quidad         TEX.           8796         8796         KARSO         MEX           8796         8796         NUEVO LAREDO         Estado           8797         8797         SATITLO         Pais         MEX                                                                                                    | Des                                       | terior/<br>p.A.oc.                                                                                              | _        | X                                                                                                    | no.            |
| 8784         8784 MAZATLAN         Referencia           8785         8785 P. VALLARTA         Colonia         PLEBL           8788         8788 METEPEC         Colonia         PLEBL           8789         8789 MONTERREY         Municipio/Delegación         Estado           8795         8735 POZA RICA         Quidad         TEX           8796         8796 K796 MUEVO LAREDO         Estado         MEX           8797         8797 SALTILO         Pais         MEX                                                                                                    |                                           | 0 ALOC. 1                                                                                                    |          | and the second second se | 1              |
| 8785         8785         P. VALLARTA         Referencia           8785         8786         Colonia         PLEBL           8789         8789         Municipio/Delegación         8793           8793         8793         8793         POZA RICA         Quidad         TEX.           8795         8795         6795         CANCIN         Estado         MEX.           8796         8797         8797         SALTILO         Pais         MEX.           8796         8796         1EX0000         465         56785                                                                                                    |                                           |                                                                                                    | -3       | 2                                                                                                    | rod            |
| 8788         8788         METEPEC         Coloria         PLEBL           8789         8789         Municipio/Delegación         8793         8793         8793         8793         8793         8793         8793         8793         8793         8793         8793         8793         8793         8793         8793         8793         8793         8793         8793         8793         8793         8793         8793         8793         7EX         TEX         7EX         8796         8796         8796         8797         8797         S4171         10         Pais         MEX         8798         8798         8798         8798         8798         8798         8798         8798         8798         8798         8798         8798         8798         8798         8798         8798         8798         8798         8798         8798         8798         8798         8798         8798         8798         8798         8798         8798         8798         8798         8798         8798         8798         8798         8798         8798         8798         8798         8798         8798         8798         8798         8798         8798         8798         8798         8798 </th <th>O DE CANTIACO CL</th> <th></th> <th></th> <th>-</th> <th>ucto</th> | O DE CANTIACO CL                          |                                                                                                    |          | -                                                                                                    | ucto           |
| 8789         8789         Municipio/Delegación           8793         8793         POZA RICA           8795         8795         CANCIN           8796         8796         Municipio/Delegación           8795         8795         CANCIN           8796         8796         MUEVO LAREDO           8797         8797         SALTILIO           8798         8798         FEX0000                                                                                                    | UL SHATHOU U                              | JAUTLALPAN                                                                                                    |          |                                                                                                    | ă              |
| 8793         8793         R793         R793         R793         R793         R793         R793         R793         R793         R793         R793         R793         R793         R795         R795         R795         R795         R796         R796         R796         R797         R797         SALTILO         Pais         MEX         R797         R795         R795         <                                                                        |                                           |                                                                                                    |          |                                                                                                    | ੂ -            |
| 8795         8795         CANCIN         Control           8796         8796         NLEVO LAREDO         Estado         MEX           8797         8797         S797         S795         NEX           8798         8798         TEXCOCO         And SECTION                                                                                                    | TEXCOCO                                   |                                                                                                    | -        |                                                                                                    | rtas           |
| 8796 8796 NLEVO LAREDO Estado MEX<br>8797 8797 SALTILO País MEX<br>8798 8798 TEXCOCO as server                                                                                                    | 1124000                                   | ·                                                                                                    | <u> </u> |                                                                                                    |                |
| 8797 8797 SALTLLO País MEX<br>8798 8796 TEXCOCO                                                                                                    | ESTADO                                    | DE MEXICO                                                                                                    |          |                                                                                                    | a l            |
| 8798 8798 TEXCOCO                                                                                                    | MEXICO                                    |                                                                                                    | 1        |                                                                                                    | ă l            |
|                                                                                                    |                                           |                                                                                                    |          |                                                                                                    | 2              |
| 8852 8852 COLIMA                                                                                                    |                                           |                                                                                                    |          |                                                                                                    | 0.80           |
| 8854 8854 TUJUANA Telétono                                                                                                    |                                           | Fax                                                                                                    |          |                                                                                                    | OFO            |
| 8857 8857 ACAPULCO E-Mail                                                                                                    |                                           |                                                                                                    |          |                                                                                                    | 2              |
| 8860 8860 CENTRO No. de Localización Global                                                                                                    |                                           |                                                                                                    |          | _                                                                                                    |                |

Por último, hay que especificar la plantilla (ADD-TheHomeDepot-AS2-71-100910.xsl) para la generación de la addenda correspondiente.

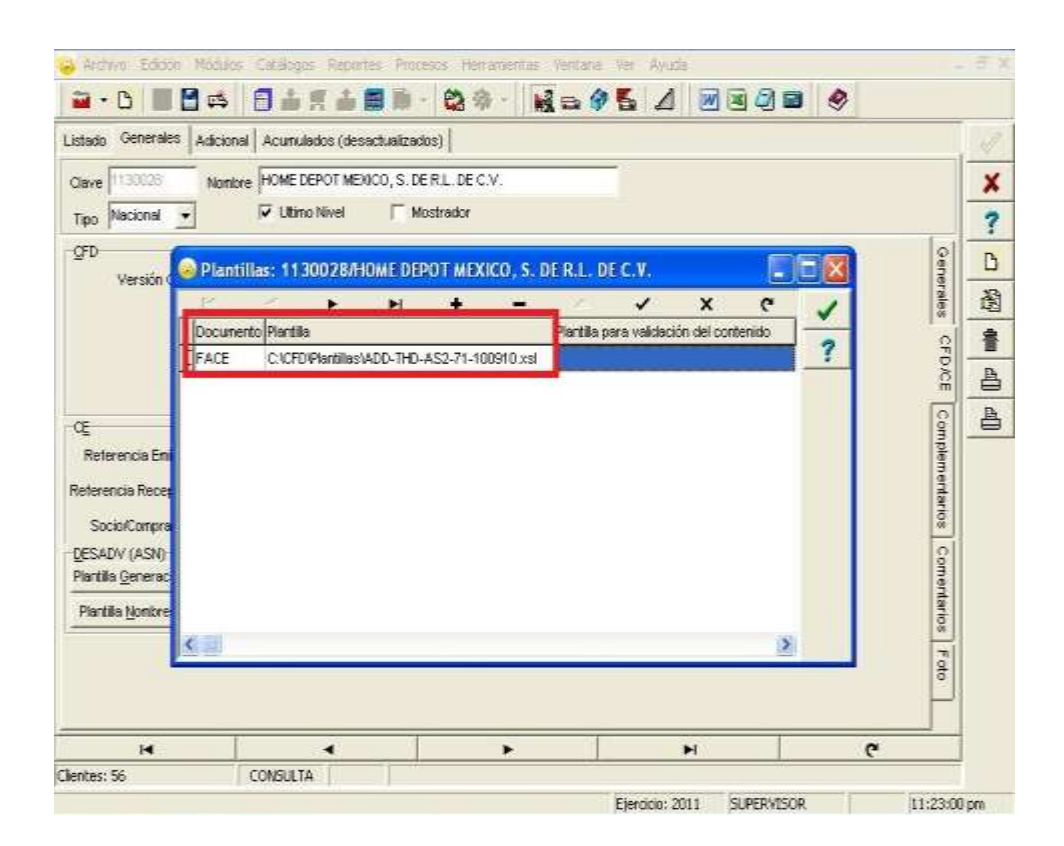

#### **B)** Catálogo de Productos

En lo que respecta a los productos, se deberá de tener cuidado que los productos tengan capturado el código de barras correspondiente, como se ilustra en la siguiente ventana:

|                         |                | n m M                                       |                            |                                       |             | 2 2 |       |        |
|-------------------------|----------------|---------------------------------------------|----------------------------|---------------------------------------|-------------|-----|-------|--------|
| stado Generales         | Adicional Acu  | mulados (desac                              | tualizados)                |                                       |             |     |       |        |
| lave FT18910            | Nombre ESP     | EJO B23 121X4                               | 3 (75011318                | 11891)                                |             |     |       |        |
| Tipo Producto           | SubTipo Pro    | ducto Terminad                              | - Fo                       | toglosar Ertradi<br>Isglosar Kiž en N | a<br>ML     |     |       | 1      |
| digo 75011318118        | 191 🔽 L        | ltimo Nivel                                 | Código UP                  | c                                     |             |     |       | 1      |
| Descripción             | ESPEJO B23 M   | APLE Y TINTA 1                              | 21X43 HOME                 | DEPOT EN EXH                          | BIDOR DE 1  |     |       | 1      |
| Descripción<br>Adiciona |                |                                             |                            |                                       |             |     | 0     | egrac  |
|                         | Control        | do ⊏ Se                                     | rializado                  | Saldos                                | lecativos   |     | enera | ón Co  |
|                         | Pediments      | os 🔽 Lo                                     | les                        | T Saldo Re                            | ferencial   |     | las   | ontabl |
| Tipo de Costeo          | PEPS -         | 🖓 Gr                                        | avable                     | IVA (%)                               | 16.00%      |     |       |        |
| Status                  | Activo 💌       | (EPS (%)                                    | 0.00%                      |                                       |             |     | Г     | Prec   |
| Dosta Débriksta (%)     | 0.00%          | Ret. IVA (%)                                | 0.00%                      | RELIGE (96)                           | 0.00%       |     |       | 8      |
| Marca                   | MRC            | OTROS                                       |                            |                                       | *           |     | Con   | 2      |
| Li <u>n</u> ea          | 009            | ESPEJOS MO                                  | LDURA ESPU                 |                                       | -           |     | nplem | ment   |
| Unidad Base             | PZA.           | PIEZA                                       |                            | • P                                   | resentación |     | entar | arios  |
| Paja a ca               |                | dingara-                                    |                            | 7                                     |             |     | 08    | F.     |
| Factor                  | - Asinnar la ( | Ult. Costo<br>de Entrada<br>Jave del Produc | \$ 47.6200<br>to al Número | Utilidad<br>Minima (%)                | 0.00%       |     |       | oto    |
|                         |                | _                                           |                            |                                       |             |     | <br>_ |        |

# **B)** Catálogo de Conexiones

En cuanto al catálogo de conexiones se deberá de crear una conexión local, la cual tendrá definido el directorio donde se depositará el CFD para su envío a Home Depot.

| Addomal Addomal Addoma                                                                                                    |                | BESE      | 上京上                              | a 🖬 - 🕅          | 意 . 13                 | - 0 K       |                 |               | 0 |          |
|----------------------------------------------------------------------------------------------------|----------------|-----------|----------------------------------|------------------|------------------------|-------------|-----------------|---------------|---|----------|
| Nontice     HOME DEPOT DE MEXICO       Caral     LOCAL       VelaServee     NACANO       Caral     Constructor Pois       Caral     Constructor Pois       Caral     Constructor Pois       Caral     Constructor Pois       Caral     Constructor Pois       Caral     Constructor Pois       Pacewords     Pacewords       Pacewords     Pacewords <td< th=""><th>atin Detaile</th><th>Advina</th><th></th><th></th><th>5 797 ( <b>  103</b></th><th></th><th>୍ୟ <u>ଅ</u>ଟ</th><th>9 (9 <b>B</b></th><th>~</th><th></th></td<>                                                                                                    | atin Detaile   | Advina    |                                  |                  | 5 797 ( <b>  103</b>   |             | ୍ୟ <u>ଅ</u> ଟ   | 9 (9 <b>B</b> | ~ |          |
| Carall     LOCAL       Velaciones     NRCUNO       Statuto     Estado       Statuto     Estado       Parsonario     Estado       Parsonario     Estado <th>- DOE</th> <th>Nonkee</th> <th>IOME DEPOT DE</th> <th>MEXICO</th> <th></th> <th></th> <th></th> <th></th> <th></th> <th></th>                                                                                                    | - DOE          | Nonkee    | IOME DEPOT DE                    | MEXICO           |                        |             |                 |               |   |          |
| Users       Users         VMeSCer core       NNOLNO         Users       Estado         Parserente       Inactiva         Personatione       Parserente         Personatione       Parserente         Personatione       Parserente         Personatione       Parserente         Personatione       Parserente         Personatione       Parserente         Personatione       Parserente         Personatione       Parserente         Personatione       Parserente         Personatione       Parserente         Personatione       Parserente         Personatione       Parserente         Personatione       Parserente         Personatione       Personatione         Personatione       Personatione         Personatione       Personatione         Personatione       Personatione         Personatione       Personatione         Personatione       Personatione         Personatione       Personatione         Personatione       Personatione         Personatione       Personatione         Personatione       Personatione         Personatione       Personatione                                                                                                    |                | - LOCAL   | -                                |                  |                        |             |                 |               |   |          |
| Velocity of the contraction       Processor         Person of the contraction       Processor         Person of the contraction       Processor         Person of the contraction       Processor         Person of the contraction       Processor         Person of the contraction       Processor         Person of the contraction       Processor         Person of the contraction       Processor         Person of the contraction       Person of the contraction         Person of the contraction       Person of the contraction         Person of the contraction       Person of the contraction         Person of the contraction       Person of the contraction         Person of the contraction       Person of the contraction         Person of the contraction       Person of the contraction         Person of the contraction       Person of the contraction         Person of the contraction       Person of the contraction         Person of the contraction       Person of the contraction         Person of the contraction       Person of the contraction         Person of the contraction       Person of the contraction         Person of the contraction       Person of the contraction         Person of the contraction       Person of the contraction         Person of the contre                                                                                                    | Ca             | NINGLINO  |                                  | Observaciones    |                        |             |                 |               |   |          |
| Pecseveral p 000 puesto p 000 puesto p 000 p                                                                                                    | WebServa       | ne l      |                                  | istado           |                        |             |                 |               |   |          |
| Centre edu  Password  Password Password Password Passwo                                                                                                    | Passwo         |           | - 6                              | hactiva          |                        |             |                 |               |   |          |
| Certificado<br>Perse privado.<br>Passivora<br>Bininar del servidor los<br>Bininar del servidor los<br>Bininar del servidor los<br>Bininar del servidor los<br>Pescargas<br>Descargas<br>Descargas |                | P 0000    |                                  |                  | Puerto 0               |             |                 |               |   |          |
| Binnar del servidor los       Brisore         Binnar del servidor los       Enviss         archivos descargados       Descargas         viones: 8       CONSULTA         Sotores: 8       CONSULTA         Ejercicis: 2011       SUPERVISOR         IL:225:40         Archivo Edición       Módulos Catálogos Reportes Procesos Herramientas Ventaria Ver Ayuda         IL       IL:225:40         CONSULTA       Ejercicis: 2011         SUPERVISOR       IL:225:40         Archivo Edición       Módulos Catálogos Reportes Procesos Herramientas Ventaria Ver Ayuda         IL:       Elercicis: 2011         IL:       Elercicio: 2011         IL:       Elercicio: 2011         IL:       Elercicio: 2011         IL:       Elercicio: 2011         IL:       Elercicio: 2011         IL:       Elercicio: 2011         IL:       Elercicio: 2011         IL:       Elercicio: 2011         IL:       Elercicio: 2011         IL:       Elercicio: 2011         IL:       Elercicio: 2011         IL:       Elercicio: 2011         IL:       Elercicio: 2011         IL:       Elercicio: 2011         IL:                                                                                                    | Gerlificado    |           |                                  |                  |                        |             |                 |               |   |          |
| Pestevora Bininer del servidor los Brivos<br>archivos descargados Descargas<br>Descargas<br>Descargas<br>Perdio: 2011 SUPERVISOR 12:25:40 -<br>Archivo Edición Módulos Catálogos Reportes Procesos Herramientas Ventana Ver Ayuda<br>- D Catálogos Reportes Procesos Herramientas Ventana Ver Ayuda<br>- D Catale Adicional<br>- D Catale Adicional<br>- D Catale Adicional<br>- D PertnersUZ2-homedepotmotidatos'enviarWML Serie Folio.xml                                                                                                    | lave provada): |           |                                  |                  |                        |             |                 |               |   |          |
|                                                                                                    | Pasawo         | rd        | ini namirina kao                 | Bitácora         |                        |             |                 |               |   |          |
| H     H     C       stores: 8     COMSULTA     Ejerciclo: 2011     SUPERVISOR     12:25:40       Archivo     Edición     Módulos     Catálogos     Reportes     Procesos     Herramientas     Ventana     Ver     Ayuda                                                                                                    |                | archivos  | iel servidor los<br>descargiados | C Descargas      |                        |             |                 |               |   |          |
| M     M       stones: 8     COMSULTA       Ejerocio: 2011     SUPERVISOR       12:25:40       Archivo     Ediction       Módulos     Catálogos       Reportes     Procesos       Herramientas     Ventana       Ventana     Ver       Avidivo     Ediction       Módulos     Catálogos       Reportes     Procesos       Herramientas     Ventana       Ver     Ayuda       Image: Catálogos     Reportes       Procesos     Herramientas       Ventana     Ver       Image: Catálogos     Reportes       Procesos     Herramientas       Ventana     Ver       Image: Catálogos     Reportes       Procesos     Herramientas       Ventana     Ver       Image: Catálogos     Reportes       Procesos     Herramientas       Ventana     Ver       Image: Catálogos     Reportes       Image: Catálogos     Reportes       Image: Catálogos     Reportes       Image: Catálogos     Reportes       Image: Catálogos     Reportes       Image: Catálogos     Reportes       Image: Catálogos     Reportes       Image: Catálogos     Reportes<                                                                                                    |                |           |                                  |                  |                        |             |                 |               |   |          |
| M     M     C       xtones: 8     CONSULTA     Ejeroidio: 2011     SLPERVISOR     12:25:40       Archivo     Edición     Módulos     Catálogos     Reportes     Procesos     Herramientas     Ventana     Ver     Ayuda                                                                                                    |                |           |                                  |                  |                        |             |                 |               |   |          |
| Image: Normal State     Image: Normal State     Image: Normal State       Image: Normal State     Image: Normal State     Image: Normal State                                                                                                    |                |           |                                  |                  |                        |             |                 |               |   |          |
| Image: Nones: 8     CONSULTA       viones: 8     CONSULTA       Ejeroido: 2011     SUPERVISOR       12:25:40    Archivo Edición Módulos Catálogos Reportes Procesos Herramientas Ventana Ver Ayuda   Archivo Edición Módulos Catálogos Reportes Procesos Herramientas Ventana Ver Ayuda    Archivo Edición Módulos Catálogos Reportes Procesos Herramientas Vertana Ver Ayuda     Archivo Edición Módulos Catálogos Reportes Procesos Herramientas Vertana Ver Ayuda                                                                                                    |                |           |                                  |                  |                        |             |                 |               |   |          |
| Image: Notice State     Image: State     Image: State                                                                                                    |                |           |                                  |                  |                        |             |                 |               |   |          |
| Image: Normes: 8     CONSULTA       Archivo     Edición       Módulos     Catálogos       Reportes: Procesos     Herramientas       Ventana     Ver Ayuda       Image: Diale     Image: Diale       Adicional     Image: Diale       Image: Diale     Image: Diale       Image: Diale     Image: Diae                                                                                                    |                |           |                                  |                  |                        |             |                 |               |   |          |
| siones: 8 CONSILITA<br>Ejercicio: 2011 SUPERVISOR 12:25:40 a<br>Archivo Edición Módulos Catálogos Reportes Procesos Herramientas Ventana Ver Ayuda<br>- Diente Catálogos Reportes Procesos Herramientas Ventana Ver Ayuda<br>- Diente Adicional<br>- X C<br>Diente Transsoción Directorio<br>Nombre archivo<br>1130028 NV/OIC PartnersUZZ-homedepotmot/datos/env/ar/VML/ Serie.Folio.xml                                                                                                    | н              |           | 4                                |                  | •                      |             | M               |               | c |          |
| Ejercicis: 2011 SLPERVISOR 12:25:40 4 Archivo Edición Módulos Catálogos Reportes Procesos Herramientas Ventana Ver Ayuda                                                                                                    | xiones: 8      | CO        | NSULTA                           |                  |                        |             |                 |               |   |          |
| Archivo Edición Módulos Catálogos Reportes Procesos Herramientas Ventana Ver Ayuda                                                                                                    |                |           |                                  |                  |                        | Ejer        | cicio: 2011   S | SUPERVISOR    |   | 12:25:40 |
| Advision Modulos Catalogos Reportes Procesos Herramentas veritaria ver Alytus                                                                                                    | the state      |           |                                  |                  | 11                     | lashara Ila |                 |               |   | -        |
| ado Detale Adicional  Adi en la contractiva de la contractiva de l                                                                                                    | - P            |           | tabyos kepu<br>1±≡±              |                  |                        |             | A D             | a /9 mail     | D |          |
| and Detaile Audor and Autor and Auto                                                                                                    |                | Li 🕶 L    |                                  |                  | 9 (11 (11 <b>11 11</b> |             | a e c           |               | • |          |
| Cliente         Transacción         Directorio         Nombre archivo           11 30028         NVOIC         PartnerstZZ-homedepotmot/datos/enviarKML)         Serie.Folio.cml                                                                                                    |                | -         |                                  | <b>N</b> 1       |                        |             | 2. Sa           | <i>,</i> ,    | , | 0        |
| Intersection         Percent of the section of the section of th                                                                                                    | - Sente        | Transacri | in Directoria                    |                  |                        |             | Northre archive |               |   |          |
| Descarga                                                                                                    | 130028         | NVOIC     | PartnersIZZ                      | Z-homedepotrativ | satos'ienviarlXML      | 4           | Serie Folio xml |               | _ | nvio     |
| iscargin .                                                                                                    |                | 1         |                                  |                  |                        |             |                 |               | _ | 2        |
| (ag)                                                                                                    |                |           |                                  |                  |                        |             |                 |               |   | 9808     |
|                                                                                                    |                |           |                                  |                  |                        |             |                 |               |   | e6.      |
|                                                                                                    |                |           |                                  |                  |                        |             |                 |               |   |          |
|                                                                                                    |                |           |                                  |                  |                        |             |                 |               |   |          |
|                                                                                                    |                |           |                                  |                  |                        |             |                 |               |   |          |
|                                                                                                    |                |           |                                  |                  |                        |             |                 |               |   |          |
|                                                                                                    |                |           |                                  |                  |                        |             |                 |               |   |          |
|                                                                                                    |                |           |                                  |                  |                        |             |                 |               |   |          |
|                                                                                                    |                |           |                                  |                  |                        |             |                 |               |   |          |
|                                                                                                    |                |           |                                  |                  |                        |             |                 |               |   |          |
|                                                                                                    |                |           |                                  |                  |                        |             |                 |               |   |          |
|                                                                                                    |                |           |                                  |                  |                        |             |                 |               |   |          |
|                                                                                                    |                |           |                                  |                  |                        |             |                 |               |   |          |
|                                                                                                    |                |           |                                  |                  |                        |             |                 |               |   |          |
|                                                                                                    |                |           |                                  |                  |                        |             |                 |               |   |          |
|                                                                                                    |                |           |                                  |                  |                        | 1           | 2               |               | 2 |          |
|                                                                                                    | 14             |           |                                  |                  | •                      |             | H               |               | C |          |

En lo que respecta a la ruta del directorio, éste fue definido por el cliente y el proveedor del software de comunicación al momento de la configuración del mismo.

12:24:45 am

Ejercicio: 2011 SUPERVISOR

#### C) Generación de la Factura

Una vez configurados los catálogos correspondientes, se procederá a la generación de la factura donde no deberá de omitirse el número de la orden de compra, como se muestra en la siguiente ventana:

| tado Detalle                                |                           |                                                                   |                        |                                 |                                                    |            |                                 |                                                  |        |
|---------------------------------------------|---------------------------|-------------------------------------------------------------------|------------------------|---------------------------------|----------------------------------------------------|------------|---------------------------------|--------------------------------------------------|--------|
| Senerales                                   | 23                        |                                                                   |                        |                                 | 1. SAM                                             |            |                                 |                                                  | 2      |
| ∐ipo                                        | FACE                      | FACTURA BLECT                                                     | RONICA                 | 5                               | Serie/<br>Número                                   | A 00       | 8371 🕞                          | Ligar Eocs.                                      | oun -  |
| Eecha                                       | 19.01./2011               | Vgenos                                                            |                        | Doc. IV.                        | A, Serie/Folio<br>Fiscal                           | A .        |                                 | 8371                                             | ento - |
| atos del Cliente                            |                           |                                                                   |                        |                                 |                                                    |            |                                 |                                                  | Q.     |
| Cljente                                     | 1130028                   | HOME DEPOT ME                                                     | KICO, S. DE R.L.       | DE C.V.                         | 1-0                                                | Descu      | ento (%)                        | 0.0000 -                                         | resc   |
| Agente                                      | 001                       | No. de<br>Proveedor 3294                                          | 30 No. Ord<br>Comp     | er<br>5798033                   | Banco                                              | Comi       | sión (%) 🗍                      | 5.000000%                                        | racion |
| Concepto Prec<br>Monec                      | io HDM<br>Ia MXP          | HOME DEPOT ME<br>PESOS                                            | xico                   | Recepción                       | 19/01/2011                                         | - Pie      | izo Pago                        | 75 días 🛁                                        |        |
| Destir                                      | 10 \$798                  | \$798 TEXCOCO                                                     |                        | T. de Camb                      | sio 1.00                                           | 00         | Periodo P                       | vingun <u>·</u> 置                                | -      |
| 18                                          | 1                         | E.                                                                | 15                     | 赤                               |                                                    | 2          | 2                               | 14                                               | _      |
| No. Producto                                | Almacén                   | Descripción                                                       | Cartidad               | Cant. Ref.                      | Precio Unitario                                    | Precio+IVA | 6 Dscto. In                     | np. Dsci % IVA                                   | 2 -    |
|                                             |                           |                                                                   |                        |                                 |                                                    |            |                                 |                                                  |        |
|                                             |                           |                                                                   |                        |                                 |                                                    |            |                                 |                                                  |        |
|                                             |                           |                                                                   |                        |                                 |                                                    |            |                                 | 1                                                | >      |
| Importe Net<br>Importe Discto<br>Importe IV | 10 <b>\$</b><br>5.<br>A ! | 1,969.80 Importe<br>\$ 0.00 Importe IEPS<br>\$ 315.17 Importe Rel | e EPS<br>(GD)<br>L IVA | \$ 0.40<br>\$ 0.9080<br>\$ 0.80 | Importe Ret. ISR<br>Importe Tota<br>Total Unidades | \$2,<br>1  | \$ 0.00<br>284.97 ₽<br>4.0000 Г | Anticipo<br>Envío a terceros<br>En Parcialidades | >      |

En lo que respecta a la pestaña de observaciones, se deberá de capturar en Dato2 los indicadores del empaquetado utilizado en la entrega de la mercancía, tomando en cuenta las siguientes consideraciones:

El formato de captura para el campo Dato2 es: 15|1,2,3,4 o 5

Donde:

15 = La cantidad de contenedores enviados (sólo cantidades enteras)

y el tipo de empaquetado, de acuerdo a la siguiente relación:

1 = EXCHANGE\_PALLETS (Palet sin retorno) 2 = RETURN\_PALLETS (Palet retornable) 3 = PALLET\_80x100 (Palet 80x100) 4 = CASE (Cajón) 5 = BOX (Caja)

Recuerde que deberá especificar el uso de un solo tipo de empaquetado.

En lo que respecta al método de pago del transporte del embalaje, éste es controlado por la plantilla de generación de la addenda, el cual tendrá el valor único de PREPAID\_BY\_SELLER.

| 😕 Archivo Edición Mi   | idulos <mark>Catálogos Reportes Pro</mark> | cesos Herramientas Ventana Ver Ay | uda               |          | - 6 x      |
|------------------------|--------------------------------------------|-----------------------------------|-------------------|----------|------------|
| 🗃 • B 🔳 🛃              | a <b>∃ ∔ ≣ </b> ∎ ∎                        | · 89· 18=952                      |                   | <b>9</b> |            |
| Listado Detalle        |                                            |                                   |                   |          |            |
| Observaciones del Doc  | unento                                     |                                   |                   | Do       | ×          |
|                        |                                            |                                   |                   | umen     | ?          |
|                        |                                            |                                   |                   | 0        | B          |
|                        |                                            |                                   |                   | bser     | 圈          |
|                        |                                            |                                   |                   | vacior   | 1          |
|                        |                                            |                                   |                   | 68       | -          |
|                        |                                            |                                   |                   |          | <b>A</b> , |
|                        |                                            |                                   | 1.4               |          | -          |
|                        |                                            |                                   |                   |          |            |
| c                      |                                            |                                   |                   |          | 0          |
| Detos Extra del Docume | ento                                       |                                   |                   |          | 6          |
| Dato 1                 | Dato 2 11                                  | Deto 3                            | EMail             |          | CFD        |
|                        |                                            |                                   |                   |          | CE .       |
| Integración Contable   | Г.                                         |                                   | Recibo de Mercano | ies      |            |
|                        | 1                                          |                                   | 130               |          |            |
| м                      |                                            |                                   | H                 | c        | 1          |
| Xocumentos: 23613      | CONSULTA                                   | No definido                       |                   | haves    |            |
|                        |                                            | cjerodol                          | 2011 DUPERVISOR   | 12:19:3  | r all      |

# 5) Proceso de Prueba y Validación

Se deberá de solicitar el inicio del proceso de integración (pruebas) contactando a la persona asignada por el comprador.

Para el caso de las pruebas del canal de comunicación, éstas se realizarán entre el proveedor, con la ayuda del proveedor del software adquirido, y el comprador, consistentes en el envío de una serie de pruebas del PROVEEDOR hacia THE HOME DEPOT para establecer el medio de comunicación entre las dos entidades. El medio de transmisión establecido para llevar a cabo las pruebas es **AS2** sobre el protocolo HTTPS.

Pasos a seguir:

- 1. Definir el tipo de software a utilizar.
- 2. Configuración de parte del PROVEEDOR del partner de THE HOME DEPOT con los parámetros que estos definan.
- 3. Creación del certificado que se utilizará por parte de PROVEEDOR para mantener la seguridad adecuada.
- 4. Intercambio de certificados PROVEEDOR -THE HOME DEPOT (certificados públicos).
- 5. Configuración de los métodos necesarios de seguridad (encripción y firmado) para la transmisión de los documentos, utilizando los certificados intercambiados.

- 6. Envío por parte del PROVEEDOR hacia THE HOME DEPOT de documentos para establecer la comunicación en esta dirección.
- 7. Notificación por parte de THE HOME DEPOT de que el documento haya sido recibido correctamente.
- 8. Recepción exitosa de un documento por parte de THE HOME DEPOT.
- 9. Notificar que el documento haya sido recibido correctamente.
- 10. Concluir esta fase del piloto, dejando este vínculo en funcionamiento para seguir con las siguientes etapas de pruebas.

En cuanto a las pruebas de facturas, se llevarán a cabo mediante el intercambio por correo (<u>vanessa\_davila@homedepot.com.mx</u>) o por AS2 del mismo, como lo defina inicialmente el comprador.

Pasos a seguir:

- 1. Generación de facturas de datos ficticios para probar que la estructura del documento tenga las etiquetas requeridas por THE HOME DEPOT.
- 2. Una vez validada la estructura generar pruebas de órdenes de compra enviadas por THE HOME DEPOT para validar que la información sea la solicitada.
- 3. Intercambio de facturas por medio de AS2 incluyendo el certificado, sellos y folios proporcionados por el SAT.
- 4. Proporcionar los correos electrónicos a quienes estarán recibiendo las notificaciones de aprobación de las facturas electrónicas.

Una vez aprobadas las pruebas de comunicación y validación de facturas, se acordará una fecha de paso a producción del proveedor. Después de esta fecha no se recibirán mas documentos en papel.

El seguimiento del pago de las facturas se hará ingresando al portal de proveedores (https://proveedores.homedepot.com.mx/).